## 如何使用 i-8437-80 或 i-8837-80, 每 0.05 秒記錄 i-8017H 的 1~4 個電壓値於 S-256/S-512 內的一個檔案, 連續記錄 1~10 分鐘, 之後可在 PC 上開 M.S. Excel 來看 1~4 條趨勢圖?

本範例程式為 Demo\_71, 適合在 i-8437-80 或 i-8837-80 內執行, (80MHz) 驅動程式請使用 3.19 或 以上版本, 放於

新的驅動: <u>http://www.icpdas.com/products/PAC/i-8000/isagraf-link1.htm</u> 範例程式 demo\_71.pia 放於 I-8000 CD-ROM:\napdos\isagraf\8000\demo\ 內 或 <u>ftp://ftp.icpdas.com/pub/cd/8000cd/napdos/isagraf/8000/demo/</u> 或 <u>www.icpdas.com</u> – FAQ – Software – ISaGRAF – FAQ058

i-8437-80 與 i-8837-80 的 CPU 為 80MHz, 比 i-8437 與 i-8837 的 40MHz CPU 快約 2~4 倍. 適合用 來記錄 最短取樣時間可小到約 25 ms 的資料記錄. 若是採用 i-8437 與 i-8837 (40MHz), 則只適合 100 ms 以上的 取樣時間. 但此 最短取樣時間 也跟程式的複雜度有關, 若您的 PLC 程式 執行起來 的 PLC Scan Time 已經是 200ms, 那只能做 大於 200 ms 的取樣記錄.

## 如何測試本範例:

本範例可選擇用 PC 上 VB 6.0 的 "Demo\_6" 來連線操作,或直接在 i-8437-80 / 8837-80 的面板上 用按鈕來操作.

1. 首先請把 i-8024 插在 i-8437-80 的 Slot 2, i-8017H 插在 Slot 3 (注意 i-8xx7 的第 1 個 I/O Slot 為 Slot 0, 跟 W-8xx7 不同, W-8xx7 的第 1 個 I/O 為 Slot 1), 把 i-8024 的 第 1 到 4 個電壓輸出點 連接 到 i-8017H 的第 1 到 4 個電壓輸入點. 之後上電給 i-8437-80.

2. 接下來請把 ISaGRAF "Demo\_71" 程式下載到 i-8437-80 內.

3. Demo\_71 執行之後,可按下 i-8437-80 面板上的第一按鈕,開始記錄. 之後會開始記錄 2 分鐘,記錄過程中可看到數字會遞減到 0 並閃爍,記錄完畢時,面板上的 3 個 Led 燈會一直閃爍,且數字會是 0. (若想停止記錄,可按第 4 個按鈕)

4. 記錄完後, 可在 PC 上執行 UDLoader 把 S-256/S-512 內的 File 上載到 PC 上來. 若你的 PC 是設計 ISaGRAF 程式的那台 PC, 請在 ISaGRAF 的 Tools – ICP DAS – ICPDAS UDloader 把 UDloader 運行起來. 運行起來後應該會看到步驟 (5) 的畫面.

| ISaGRAF - DEMO_71 - Programs                                                                                                    |                                              |
|----------------------------------------------------------------------------------------------------|----------------------------------------------|
| <u>File Make Project Tools</u> Debug O                                                                                                    | rtions <u>H</u> elp                          |
| Image: Segin:         Image: Segin:         Image: Segin: Segin:         Image: Segin: Segin | uy 🛄 🕅 🤽 🗒 🖏                                 |
| ICP DAS                                                                                                    | Auto-scan I/O<br>iVIEW Background Downloader |
| Begin: ST1 (Structured Text)                                                                                                    | ICPDAS UDloader                              |

若你的 PC 沒有 ISaGRAF, 請將 i-8000 CD:\napdos\isagraf\some\_utility\ 內的 udloader.exe 覆製到 PC 的桌面上. 然後把它 執行起來. 請先點選 "Link Setup" 設好正確的 參數 (若按下 "Browse" 可 選擇要把 upload 的檔案存放於 PC 的那個路徑). 之後按下 "OK" & "OK", 儲存此設定, 並先離開 UDloader.exe, 之後再執行它.

| SRAM MODUL                                   | ink Satur                                                 |                               |                                                                       |
|----------------------------------------------|-----------------------------------------------------------|-------------------------------|-----------------------------------------------------------------------|
| File ID Fil                                  | mik setup                                                 |                               | Upload                                                                |
| 1: NotUs<br>2: NotUs<br>3: NotUs<br>4: NotUs | Target Slave Number :<br>Communication port :             | 1<br>ETHERNET                 | Upload 1<br>Upload 2<br>Upload 3<br>Upload 4                          |
| 5: NotUs<br>6: NotUs<br>7: NotUs             | Time out (seconds) :<br>Retries :                         | 2                             | Upload <u>5</u><br>Upload <u>6</u><br>Upload 7                        |
| 8 : Not Us Destination F C:Documen           | RS232<br>Baudrate :<br>Parity :<br>ByteSize :<br>StonBits | 19200 -<br>NONE -<br>8 BITS - | Upload <u>8</u><br>Upload <u>A</u> ll<br>Link Senur<br><u>B</u> rowse |
| Download<br>File Name:                       | ETHERNET<br>Internet address :<br>Port number :           | 10.0.0.103<br>502             | <u>O</u> K<br><u>C</u> ancel<br><u>H</u> elp                          |

5. 接下來 若有正確連上, 會看到有個 File Name 出現. 從 Head 與 Tail 的數字可看出該 S-256 / S-512 內的記錄檔的 大小. 以下的例子為 67,200 bytes. (注意 S-256 / S-512 有大小限制, 請參閱第 10.3 節). 若想改變 此 File 要上載後存放的位置, 可以點選 "Browse …"來變更, 之後請按下 "Upload 1" 來上載它.

| ule II         | D File Name                             | Beg        | in Head          | Tail  | End           | Upload    |
|----------------|-----------------------------------------|------------|------------------|-------|---------------|-----------|
| 1:(            | trend1#001.js                           | $\sum 1$   | Ŀ                | 67200 | 200000        | Upload 1  |
| 2:             | Not Used                                | -1         | -1               | -1    | -1            | Upload 2  |
| 3 :            | Not Used                                | -1         | -1               | -1    | -1            | Upload 2  |
| 4:             | Not Used                                | -1         | -1               | -1    | -1            | Upload 4  |
| 5:             | Not Used                                | -1         | -1               | -1    | -1            | Upload 3  |
| 6:             | Not Used                                | -1         | -1               | -1    | -1            | Upload f  |
| 7:             | Not Used                                | -1         | -1               | -1    | -1            | Upload ]  |
| 8:             | Not Used                                | -1         | -1               | -1    | -1            | Upload §  |
| Des<br>C:\I    | tination Folder —<br>Documents and Sett | ings\Admin | istrator/桌面\UDlo | ader  |               | Browse    |
| ownl<br>File N | load                                    |            |                  |       | Set Load File | <u>OK</u> |

你可以到 PC 同路徑下檢查是否有上載成功.

6. 記錄檔 "trend1.js" 下載到 PC 後, 請在 PC 上執行 M.S. Excel, 開啓 "trend1.js"

| M               | іісто    | soft Excel - Bo    | ok1   |     |       |                |       |         | _ [          |     |
|-----------------|----------|--------------------|-------|-----|-------|----------------|-------|---------|--------------|-----|
| :2              | 檔3       | 案(F) 編輯(E)         | 檢視(♡) | 插入① | 格式(0) | 工具( <u>T</u> ) | 資料(D) | - 視窗(₩) | 說明(H)        |     |
| :               |          | 開新檔案(N)            |       |     |       | Ctrl+N         | 1     |         | - 1          | 8×  |
| 1               | 2        | 開啓舊檔(0)            |       |     |       | Ctrl+O         |       |         | 🔕 - <u>A</u> | • • |
|                 |          | 關閉檔案(C)            |       |     |       |                |       |         |              |     |
|                 |          | 儲存檔案③              |       |     |       | Ctrl+S         | E     | F       | G            |     |
| 1               |          | 另存新檔(A)            |       |     |       |                |       |         |              |     |
| 2               | <u>.</u> | 另存成網頁( <u>G</u> ). |       |     |       |                |       |         |              | _   |
| 3               | 1        | 檔案搜尋(H)            |       |     |       |                |       |         |              |     |
| 4               |          | 櫂限(M)              |       |     |       | •              |       |         |              |     |
| 5               |          | 網頁預覽(B)            |       |     |       |                |       |         |              | -   |
|                 |          | 版面設定(U)            |       |     |       |                |       |         |              |     |
| ×               |          | 列印範圍(T)            |       |     |       | •              |       |         |              |     |
| <b>        </b> | ۵,       | 預覽列印(Ⅵ)            |       |     |       |                |       |         |              |     |
| 就維              | A        | <b>ÆIIEΠ/</b> Ρ\   |       |     |       | CtrlLP         |       |         |              | //. |

之後請先點選 最左上方的值, 再按住 "Shift" 鍵, 然後同時 按下 "Ctrl" – "End", 這樣會把所有資料 選起來.

| 💌 M          | icrosoft Excel | l - curve1.js |               |          |           |           | _              |     |
|--------------|----------------|---------------|---------------|----------|-----------|-----------|----------------|-----|
| 2            | 檔案(E) 編輯       | ₿(E) 檢視(V     | ) 插入①         | 格式(0) 工具 | 具(I) 資料(I | D) 視窗(₩)  | 說明( <u>H</u> ) |     |
| :<br>: (15)a | **:新細明體        |               | <b>•</b> 12 • | вли      |           | = =       |                |     |
| :            | × 1            | _             | £             | 0.005    |           | = 🖼   🖂 ' | <u> </u>       | · 두 |
|              | AI             | •             | jx            |          |           |           |                |     |
|              | A              | В             | С             | D        | E         | F         | G              |     |
| 1            | 0.005          | 0.997         | 0.011         | 1.995    |           |           |                |     |
| 2            | 0.009          | 0.997         | 0.02          | 1.995    |           |           |                |     |
| 3            | 0.015          | 0.995         | 0.027         | 1.996    |           |           |                |     |
| 4            | 0.02           | 0.997         | 0.042         | 1.994    |           |           |                |     |
| 5            | 0.027          | 1.001         | 0.053         | 1.996    |           |           |                |     |
| 6            | 0.025          | 0.997         | 0.063         | 1.996    |           |           |                |     |
| 7            | 0.034          | 0.999         | 0.079         | 1.996    |           |           |                |     |
| 8            | 0.042          | 0.998         | 0.085         | 1.994    |           |           |                |     |
| 9            | 0.058          | 0.995         | 0.084         | 1.995    |           |           |                |     |
| 10           | 0.053          | 0.997         | 0.105         | 1.996    |           |           |                |     |
| 11           | 0.056          | 0.995         | 0.114         | 1.995    |           |           |                | -   |
| 14 4         | ► ► \curve1    |               |               |          | •         | 1         |                | ١Ē  |
| 就緒           |                |               |               |          |           |           |                |     |

## 之後請按下"圖表精靈"

| 🔀 Mic: | Microsoft Excel - curve1.js |              |        |           |          |        |            |       |        |         |              |
|--------|-----------------------------|--------------|--------|-----------|----------|--------|------------|-------|--------|---------|--------------|
| :劉 楷   | 客(E) 編輯                     | Œ) 檢視(V)     | 插入① 相  | 各式(0) 工具( | T) 資料(D) | 視窗(₩)  | 説明(H)      | 輸入需   | 要解答的問題 | •       | -8×          |
| i 🗋 🛛  | 🗧 🔙 🛛 🔓                     | 3   19 -   🚺 |        | 新細明體      | •        | 12 - E | IU         | = = = | \$ 1   | 🖂 🕶 🌺 🕶 | <u>A</u> - 関 |
|        | A1                          | -            | fx 0   | .005      |          |        |            |       |        |         |              |
|        | А                           | В            |        | D         | Е        | F      | G          | Н     | Ι      | J       |              |
| 2390   | -0.054                      | 0.995        | -0.106 | 1.998     |          |        |            |       |        |         |              |
| 2391   | -0.047                      | 0.997        | -0.094 | 1.992     |          |        |            |       |        |         |              |
| 2392   | -0.044                      | 0.998        | -0.086 | 1.996     |          |        |            |       |        |         |              |
| 2393   | -0.045                      | 0.998        | -0.073 | 1.994     |          |        |            |       |        |         |              |
| 2394   | -0.033                      | 0.997        | -0.063 | 1.996     |          |        |            |       |        |         |              |
| 2395   | -0.028                      | 0.997        | -0.052 | 1.996     |          |        |            |       |        |         |              |
| 2396   | -0.023                      | 0.997        | -0.042 | 1.996     |          |        |            |       |        |         |              |
| 2397   | -0.019                      | 0.998        | -0.03  | 1.995     |          |        |            |       |        |         |              |
| 2398   | -0.012                      | 0.998        | -0.02  | 1.995     |          |        |            |       |        |         |              |
| 2399   | -0.01                       | 0.997        | -0.012 | 1.982     |          |        |            |       |        |         |              |
| 2400   | 0.001                       | 0.997        | 0.002  | 1.996     |          |        |            |       |        |         |              |
| 2401   | L                           |              |        |           |          |        |            |       |        |         |              |
|        | M <u>curvel</u>             |              |        |           |          |        | <b> </b> ▲ |       |        |         |              |
| 就緒     |                             |              |        |           |          |        | 加總=-3.6    | 93    |        |         | /            |

選取"折線圖",右方請選取 左上角 那一個圖形,再按"下一步"

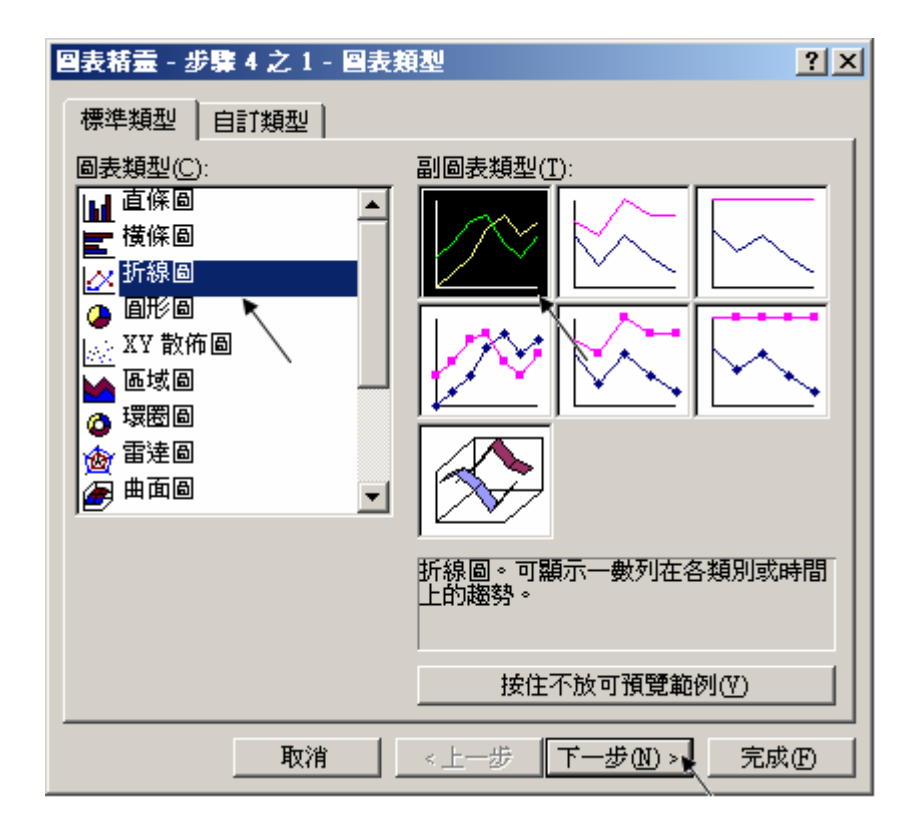

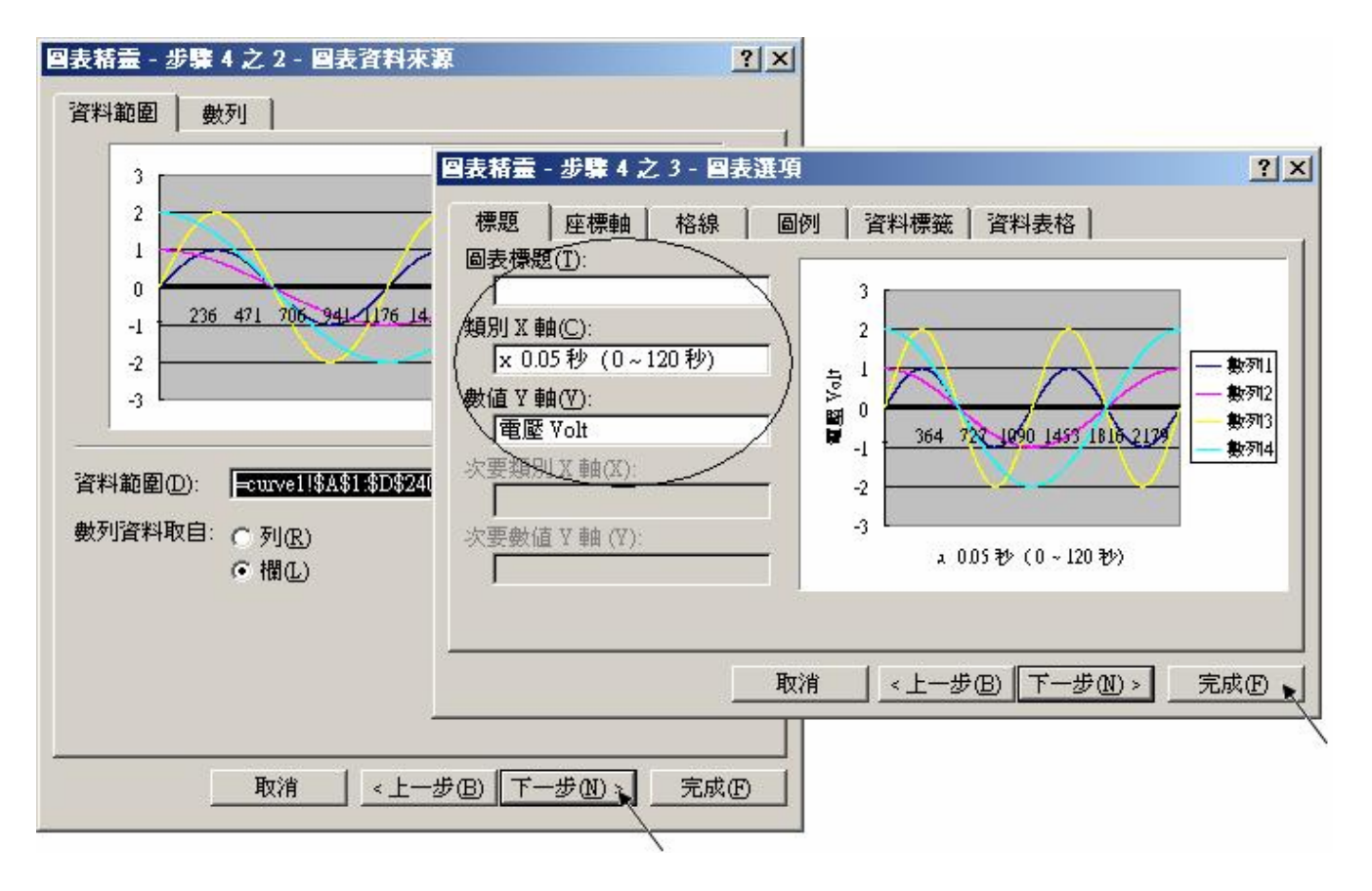

最後得到趨勢圖如下,您可以調整圖的大小,也可以用滑鼠選取某一條顏色的曲線,當您用滑鼠 指到該曲線的某個位置時,會顯示該點的資料.

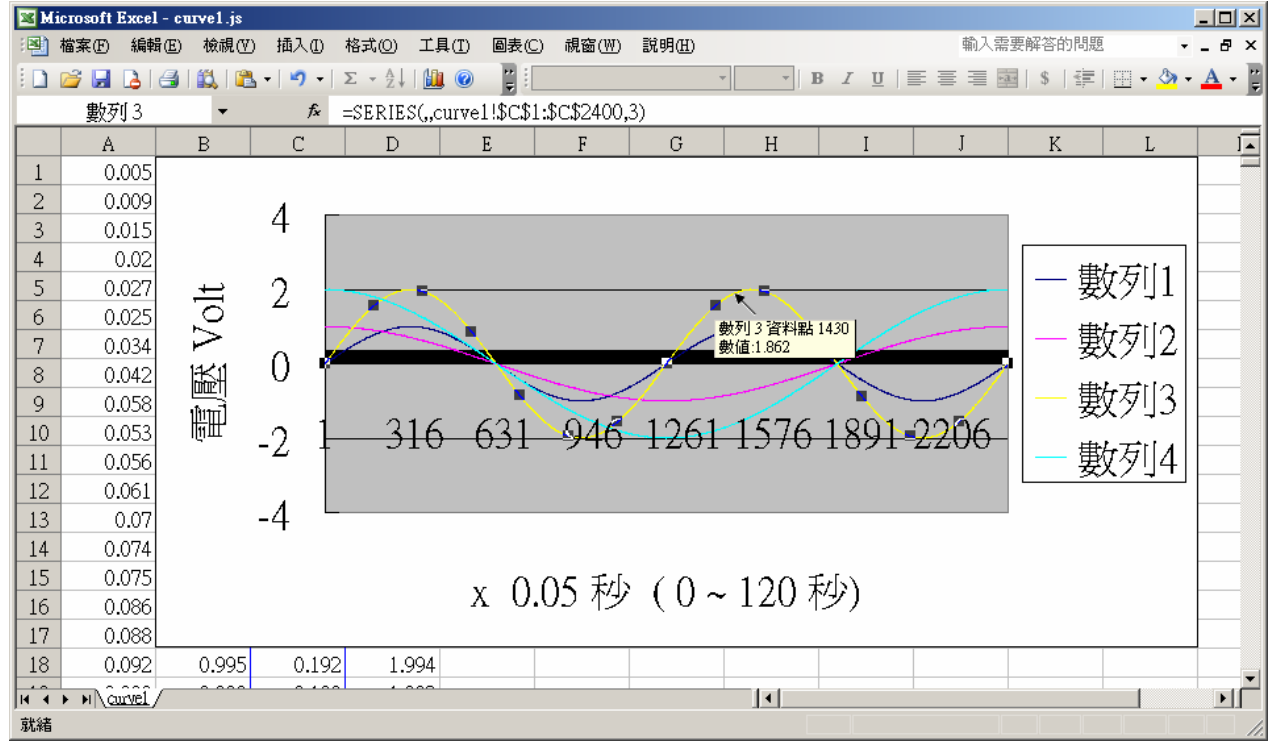

爲了日後可以方便重覆查詢該曲線, 請使用 "另存新檔", 將曲線儲存成 "Microsoft Office Excel (\*.xls)" 格式. 這樣 下回就可直接用 滑鼠 雙擊 "curve1.xls" 來直接開啓 該趨勢圖.

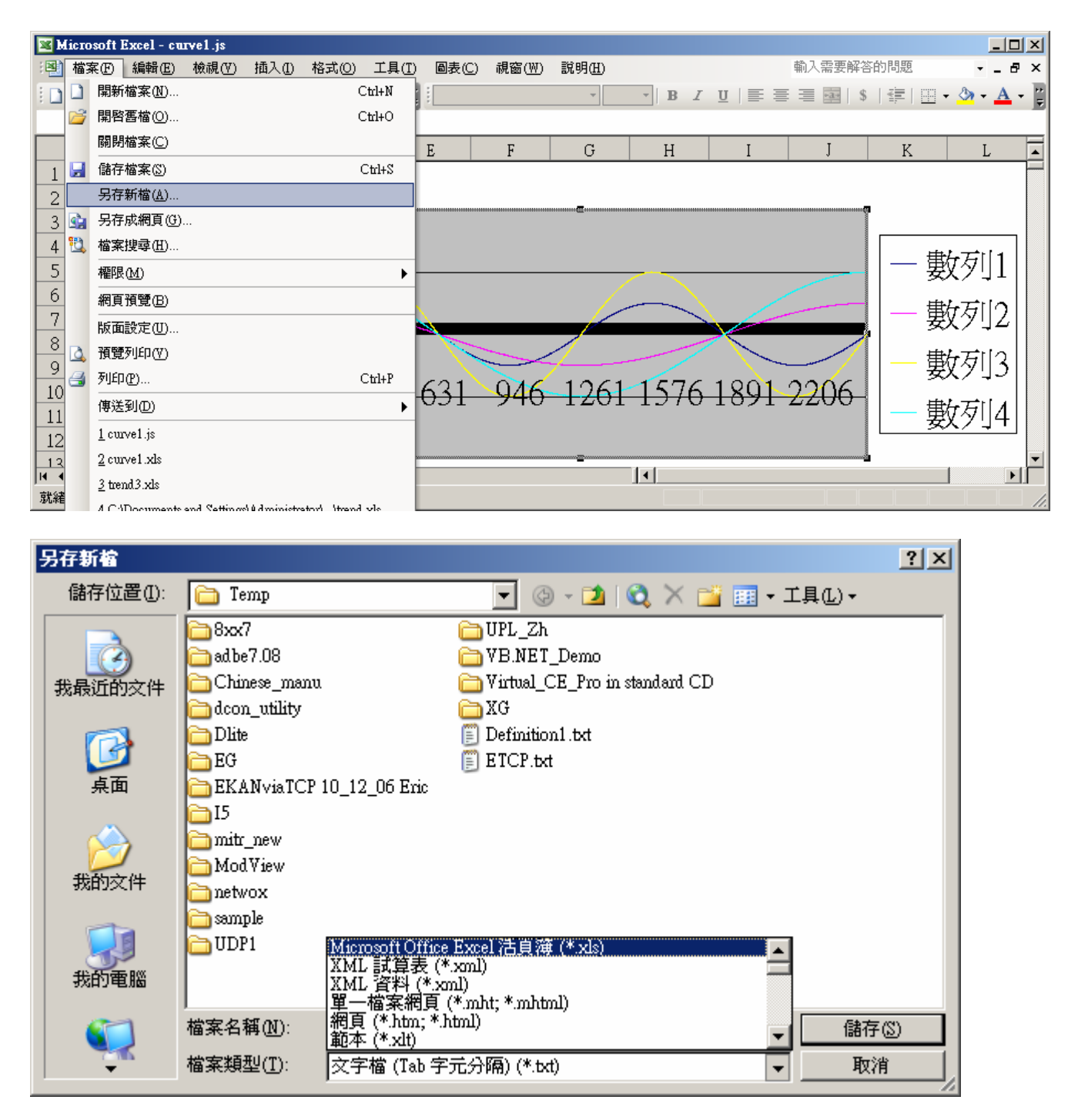

注意:本範例可選擇用 PC 上 VB 6.0 的 "Demo\_6" 來連線操作

## ISaGRAF 專案架構:

| - ISaGRAF - DEMO_71 - Programs |                                                    |          |           |      |     |  |   |   |     |  |
|--------------------------------|----------------------------------------------------|----------|-----------|------|-----|--|---|---|-----|--|
| File                           | <u>File Make Project Tools Debug Options H</u> elp |          |           |      |     |  |   |   |     |  |
|                                |                                                    | 8 🗓      | D 🗈       | 1    | X 🖡 |  | ₿ | ~ | 🛄 🐉 |  |
| Begir                          | n:                                                 | H        | 🖻 LD1     |      |     |  |   |   |     |  |
|                                | 🗯 ST1                                              |          |           |      |     |  |   |   |     |  |
|                                |                                                    | E        | 🖹 Sim     | _out |     |  |   |   |     |  |
| Begir                          | n: ST1                                             | (Structu | red Text) | )    |     |  |   |   |     |  |

變數定義:本程式有使用變數陣列,請參考第2.6節關於變數陣列的詳細說明(或FAQ039)

| Name          | Туре    | Attribute | Description                               |
|---------------|---------|-----------|-------------------------------------------|
| INIT          | Boolean | Internl   | 初值設為 True                                 |
| Go1           | Boolean | Internl   | 若設為 True 則開始動作, addr 設為 21 (16 進位値為 15)   |
| Stop1         | Boolean | Internal  | 若設為 True 則停止動作, addr 設為 22 (16 進位値為 16)   |
| TMP           | Boolean | Internal  | 暫時使用的變數                                   |
| L1, L2, L3    | Boolean | Output    | 連結到 show3Led 的 Ch.1 ~ Ch.3 上              |
| K1 , K4       | Boolean | Input     | 連結到 push4key 的 Ch.1 與 Ch.4 上              |
|               |         |           | K1 用來啓動, K4 用來停止                          |
| To_Blink      | Boolean | Internal  | 用來控制面板數字要不要閃爍                             |
| MUM_CH        | Integer | Constant  | i-8017H 上要記錄幾個 Channel 的電壓值               |
|               |         | 常數        | 本範例 記錄 4 個 Channel (Ch.1 到 4)             |
| Ava_num_s256  | Integer | Input     | 連結到 S256_512 的 Ch.1, 值若為 0 表示找不到 S256/512 |
| Current_pos1  | Integer | Internal  | 目前正在記錄 S256/512 的那個 byte 位址               |
| Len1, TMP_V   | Integer | Internal  | 程式內部使用                                    |
| File_begin1   | Integer | 常數        | S-256 / S-512 內要配置的 Byte 開頭 與 結尾          |
| File_end1     |         |           | 給 File 使用                                 |
| STEP1         | Integer | Internal  | 0:無動作,1:記錄中,2:記錄完畢                        |
| Period1       | Integer | Internal  | 共要記錄多久,單位為分鐘, addr 設為 3                   |
| Interval1     | Integer | Internal  | 多久記錄一筆資料,單位為 0.001 秒, addr 設為 1           |
| Total_record1 | Integer | Internal  | 本次共有多少筆資料要記錄,由程式根據 Period1 與              |
|               |         |           | Interval1 之值 自動算出, addr 設為 5              |
| Record_cnt1   | Integer | Internal  | 目前已經完成記錄的資料數量, addr 設為 7                  |
| ii            | Integer | Internal  | 給 for 迴圈使用                                |
| i8017H[07]    | Integer | Input     | 為變數陣列, Dim 設為 8, 需連接到 i-8017H 的 Ch1. 到 8  |
| Volt1[07]     | REAL    | Internal  | 爲變數陣列, Dim 設為 8, i-8017H的 Ch1. 到 8 轉換後的電  |
|               |         |           | 壓値                                        |
| i8024[03]     | Integer | Output    | 為變數陣列, Dim 設為 4, 需連接到 i-8024 Ch1. 到 4     |
| T1            | Timer   | Internal  | 作為計時用的 Timer                              |
| T1_next       | Timer   | Internal  | 下一筆資料將於何時去記錄下來,程式自動算出                     |
| T1_Interval   | Timer   | Internal  | 每2筆記錄的時間間隔                                |
| Msg1          | Message | Internal  | 操作狀態,長度 255,初値為"無動作",addr 設為 41 (16 進     |
|               |         |           | 位值為 29)                                   |
| Str1          | Message | Intenal   | 長度 255, 程式內部使用                            |

IO 連結:

| ISaGRAF - DEMO_71 - I/O connection           |            |
|----------------------------------------------|------------|
| <u>File Edit T</u> ools <u>Options H</u> elp |            |
| 🖴 📼 🗟 🎾 💼 🗘 🕂 🕞 🖀                            |            |
| 0 ► Im ref = 121                             |            |
| 1 ava_num_S256 (* Available num              | ber of S2: |
| 2 ⊫ i_8024 ~ →                               |            |
| 3 ⊨ i_8017h ~ +                              |            |
| 4                                            |            |
| 5                                            |            |
|                                              |            |
|                                              |            |
| 8 ■ s256_512                                 |            |
| 🗖 📼 status 🛛 🗸 🗸                             |            |
| 9                                            |            |
| 10 📼 push4key л +                            |            |
| 11 📼 show3led л+                             |            |
| 12                                           |            |

LD 程式 – LD1

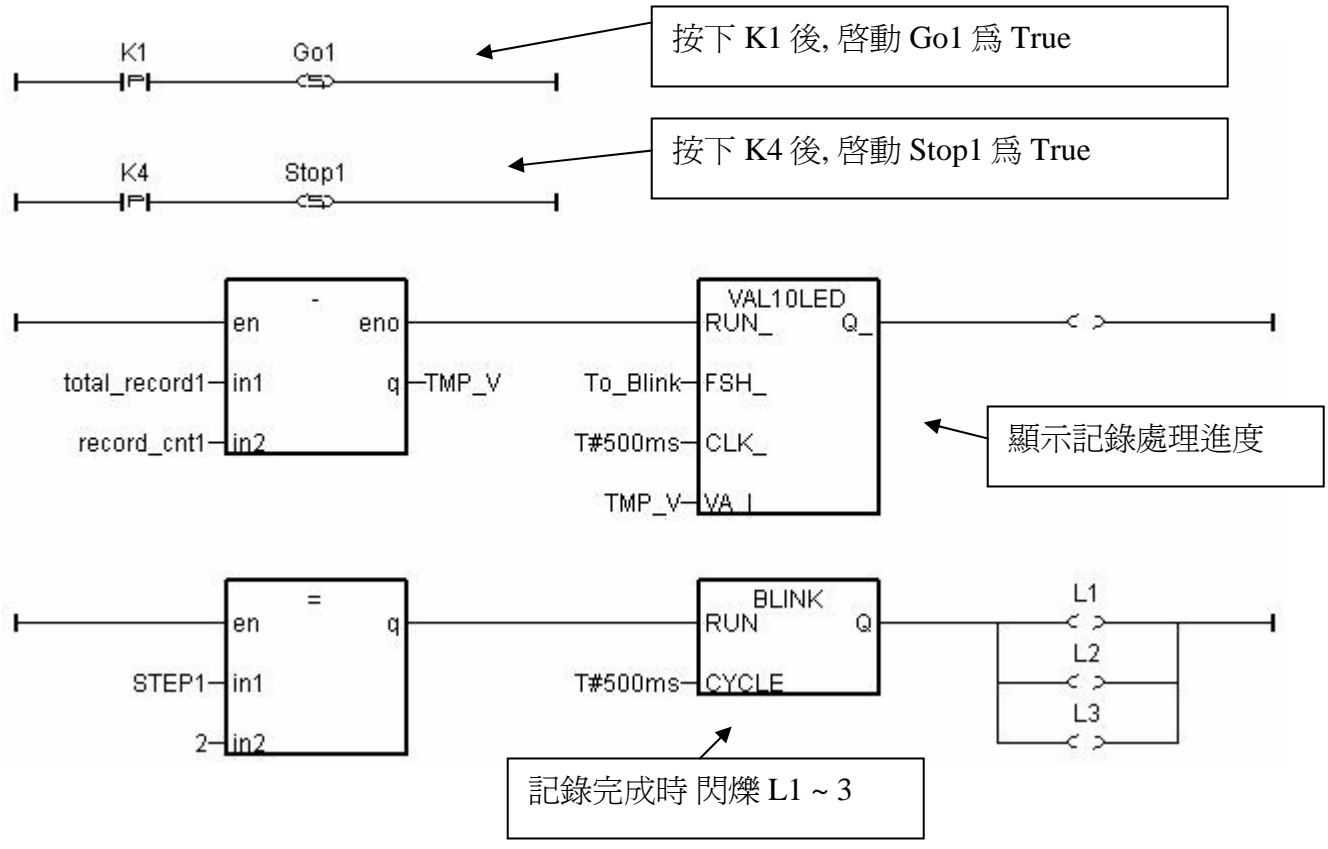

```
(* 讓 i-8024 的 Ch1 到 Ch4 輸出不同的 Sin, Cos 電壓曲線 *)
(* 2 * Pi * T1 / 60000 = T1 * 1.047197E-4 *)
(* 2 * Pi * T1 / 120000 = T1 * 5.235985E-5 *)
i8024[0] := ANA(sin(REAL(T1) * 1.047197E-4) * 3276.8);
i8024[1] := ANA( \cos(REAL(T1) * 5.235985E-5) * 3276.8);
i8024[2] := ANA(sin(REAL(T1) * 1.047197E-4) * 6553.6);
i8024[3] := ANA( \cos(REAL(T1) * 5.235985E-5) * 6553.6);
ST 程式 – ST1
_____
                     _____
if INIT then
 INIT := FALSE ; (* 本區一開機只 Run 一次 *)
 if ava num S256 = 0 then (* 一開機 若找不到 S-256/512 就離開 *)
   Msg1 := 'S256 / S512 is not installed in i-8xx7 controller !' ;
   Return ;
 end if ;
 (* 在 S256/512 內配置 200K bytes 給 File 編號 1 使用, 檔名為 "trend1.js" *)
 TMP := S_FL_INI(1, 'trend1.js', File_begin1, File_end1);
 TMP := S FL AVL(1,-1,-1); (* 一開始先設 File 內無資料 *)
end if ;
if ava_num_S256 = 0 then (* 每個 PLC Scan 若發現 找不到 S-256/512 就離開 *)
return ;
end_if ;
(* 若 Stop1 被設為 TRUE, 則停止 T1 的計時, STEP1 設為 0*)
if Stop1 then
Stop1 := False ;
STEP1 := 0; (* STEP1 設為 0:無動作 *)
TStop(T1); (*停止 T1 的計時*)
T1 := T#0s;
Msg1 := 'User stop recording !' ;
 To_Blink := False ; (*停止 數字閃爍 *)
end if ;
TMP V := S FL STS(1); (* S FL STS 若回傳 非 -1 之值, 表示 PC 已上載過該 File *)
if TMP_V <> -1 then
 TMP := S_FL_RST(1); (* 此時再將 State 設為 -1, 讓 PC 可重覆上載該 File *)
end_if ;
```

ISaGRAF 進階使用手冊, Feb.2007, V3.0

```
(* 若 Go1 被設為 TRUE, 準備開始動作 *)
if Go1 then
 Go1 := False;
 (* STEP1: 0:無動作, 1:記錄中, 2:記錄完畢*)
 if STEP1 = 1 then
   Msg1 := 'It is still recording now ...'; (* STEP1 為 1, 表示記錄中)
 else
   (* 檢查 Interval 值, 需在 25 到 10000 ms 之間, 本例使用 50 ms *)
   if (Interval1 < 25) or (Interval1 > 10000) then
    Msg1 := 'Wrong Interval value, it should be in 25 to 10000 milli-second !' :
   (* 檢查 Period1 之值 設的 對不對, 需為 1 到 10 之間, 單位為 分鐘 *)
   elsif (Period1 < 1) or (Period1 > 10) then
    Msg1 := 'Wrong Period value, it should be in 1 to 10 minute !' ;
   else
    total_record1 := (Period1 * 60000) / Interval1 ; (* 算出 total_record1 值 *)
    record_cnt1 := 0 ; (* 將目前已記錄資料數量設為 0 *)
    STEP1 := 1 ; (* 將 STEP1 設為 1:記錄中 *)
    Msg1 := 'Recording now ...' ;
    (* 啓動 T1 開始從 0 起計時 *)
    T1 := T#0s :
    T1 Interval := TMR(Interval1);
    T1_next := T1 + T1_Interval ;
    TStart(T1);
    Current_pos1 := 1; (* 將 S256/512 內的資料位址 RESET 為 1 *)
    To Blink := TRUE : (* 設為 TRUE 讓數字閃爍 *)
   end if:
 end if:
end if;
(* 以下為 STEP1 為 1: 記錄中需作的 code *)
if STEP1 = 1 then
if T1 >= T1_next then (* 當 T1 計時到 下 1 筆該記錄的時間點時, 就準備記錄 1 筆資料 *)
```

T1\_next := T1\_next + T1\_Interval; (\* 重新設定下1筆該記錄的時間點\*)

(\*因為 Timer 最多只能計時到 23 小時 59 分 59 秒,所以提前在 剛過 20 小時之後,就 Reset 為 0 \*) (\*本範例最多只有計時 10 分鐘,所以不會超過,以下這段 的用意,在於 給使用者參考用 \*)

```
if T1 \ge T#20h then
  T1 := T#0s;
  T1 next := T1 + T1 Interval ;
 end_if ;
 str1 := ''; (* 一開始將 str1 設為空字串 *)
 for ii := 0 to NUM CH-1 do
  (* 轉換 i8017H 的類比輸入值為 電壓值 *)
   Volt1[ii] := Real(i8017H[ii]) * 0.000305176 ; (* 10.0 / 32768 = 0.000305176 *)
   str1 := str1 + Rea_Str2(Volt1[ii], 3) + '$09'; (* 分隔字元為 < TAB> *)
 end for :
 str1 := str1 + '$0D$0A'; (* 加入 <CR> <LF> 字元於每行尾端 *)
 Len1 := MLEN( str1 ) ; (* 取得字串 str1 的目前長度 *)
 (* 若記錄的資料 byte 數量 將 超過 S256/512 配置給 File 的使用量, 就離開, 不再記錄下去了 *)
 if (Current pos1 + Len1 - 1) > File end1 then
   STEP1 := 0 ; (* 設為 0:無動作 *)
   Msg1 := 'File allocated memory is not enough to hold the data ! ';
   Tstop(T1); (* 停止 T1 的記時 *)
   T1 := T#0s :
   To_Blink := FALSE ; (*停止 數字閃爍 *)
   Return; (* 離開此 ST 程式 *)
 end if ;
 (* 將字串 str1 內的所有 byte 寫入 S-256/512 的目前位址內 *)
 TMP := S M W(Current pos1, Len1, str1):
 Current_pos1 := Current_pos1 + Len1 ; (*目前位址往前移 *)
 TMP := S_FL_AVL(1,1,Current_pos1-1); (*重設 S256/512 的 File 頭/尾位址 *)
 record_cnt1 := record_cnt1 + 1; (* 資料數量加 1 *)
 if (record_cnt1 >= total_record1) then (* 檢查是否所有資料都已記錄完畢 *)
   STEP1 := 2; (* 若是則設 STEP1 為 2:記錄完畢 *)
   Msg1 := 'Record is finished ! You may download the record file to your PC now !' ;
   Tstop(T1);
   T1 := T#0s :
   To_Blink := FALSE; (*停止 數字閃爍 *)
 end_if;
end if;
end if ;
```